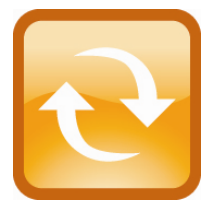

# ServersCheck

Quick Installation Guide – Networked Sensor through the Tibbo DS202/3 Device Server

This document is intended to help you configure a networked enabled sensor by attaching the Sensor to the Device Server (manufactured by Tibbo – part number DS202-01 upgradable with firmware developed by ServersCheck)

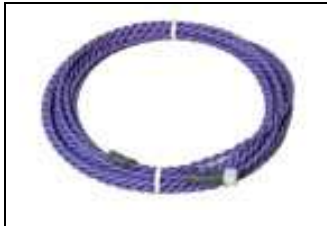

# **IMPORTANT NOTICE FOR WATER / FLOODING SENSORS**

The flooding / water detection sensor consists of 2 parts: the sensor (gray box with ServersCheck label on it) and the purple water sensing cable (shown left). Only the purple cable may be submerged! The sensor has to be kept at all times above the water level.

# 1. Getting Started

The temperature, humidity, flooding/water and power failure sensors from ServersCheck have 2 openings :

- RJ45 connector
- Plug for power adapter

All sensors are powered (including flooding sensor) through the serial or USB port. The sensors do not require an external power adapter to be connected to the sensor.

Only the power sensor requires a power adapter plugged into it ; the power adapter's current sent to the sensor will be used to analyze the power state.

For an Ethernet enabled sensor you need following items that have been included in your shipment:

- Sensor
- RJ45 to DB9 cable
- DS202/DS203 device server
- Power adapter for the DS202/DS203 device server

You will also need a network cable to hook up the solution to the network.

### Following connection is important. Doing differently may result in time out errors.

- 1) First connect the gray/white RJ45-DB9 cable to the Tibbo device by fixing the female DB9 end of the cable to the male DB9 end of the device server as shown in following figure. Then attach the network cable
- 2) Power up the device server using the included power adapter
- 3) Wait 10 seconds
- 4) Now connect the cable to the sensor as shown in the figure below: the RJ45 end of the gray/white cable into the sensor

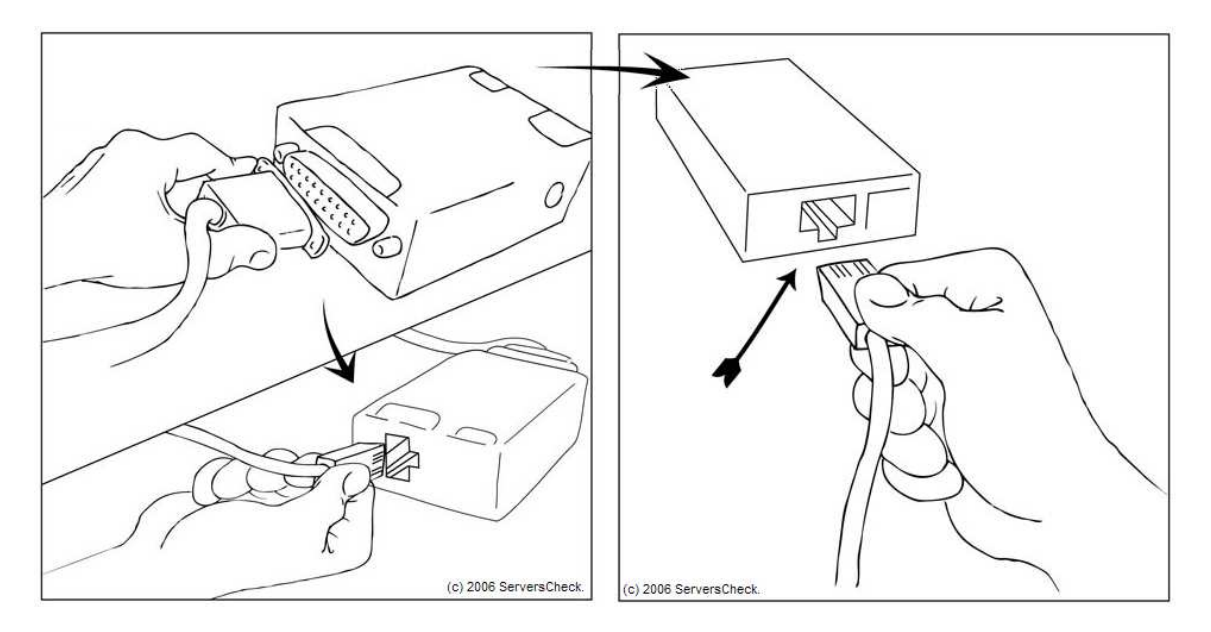

# 2. Configuring the Tibbo DS202/3 Device Server for Sensor communication

You need to download the software from following url: <a href="http://downloads.serverscheck.com/tibbo/tdst-5-07-11-x86.exe">http://downloads.serverscheck.com/tibbo/tdst-5-07-11-x86.exe</a>

The software can be installed on Windows x32 systems (not x64)

Install the software.

Now take the device server. Plug in the network cable and then power it using the adapter shipped with the device. Make sure that both the device server and the host computer are in the same network segment.

## Go to Start > All Programs > Tibbo > DS Manager

This will start the DS Manager software. It will immediately scan your network for any device servers that it can find and list them as shown below:

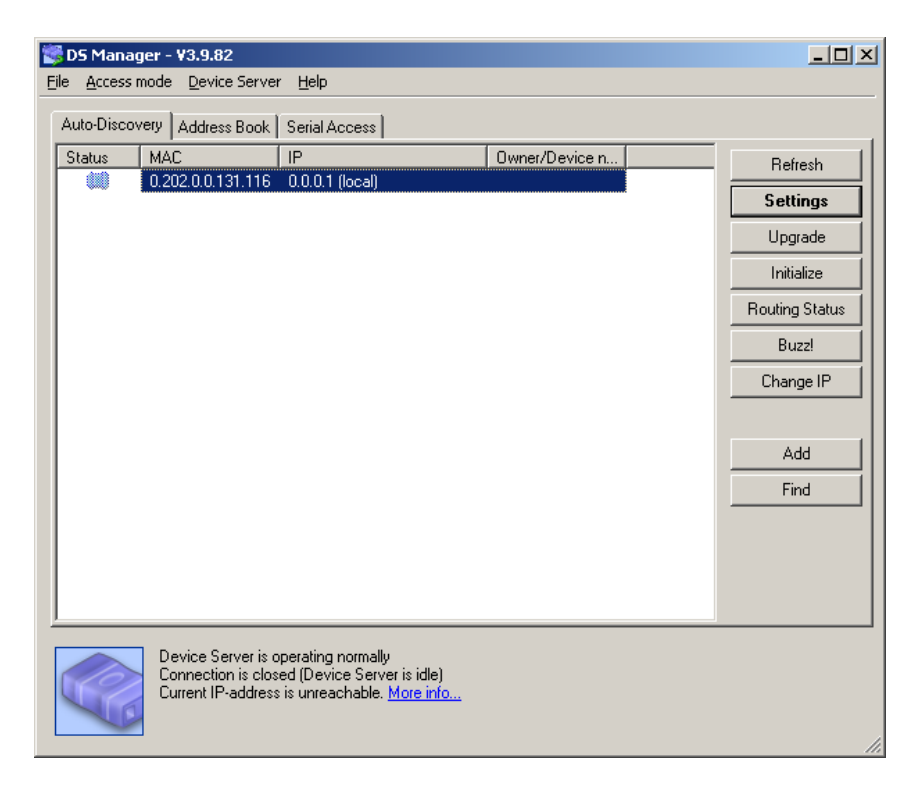

Right click on the device you just found and click on **Settings** or use the **Settings** button in the menu on your right.

| 2 | DS Manag     | jer - ¥3.9.82                                                 |                                                                                      |                       | _ 🗆 ×          |
|---|--------------|---------------------------------------------------------------|--------------------------------------------------------------------------------------|-----------------------|----------------|
|   | ile Access r | node Device Serve                                             | r Help                                                                               |                       |                |
|   | Auto-Discov  | /ery Address Book                                             | Serial Access                                                                        |                       |                |
|   | Status       | MAC                                                           | IP                                                                                   | Owner/Device n        | Refresh        |
|   |              | 0.202.0.0.244.204                                             | 0.0.0.1 (local)                                                                      | Refresh list          | Settings       |
|   |              |                                                               |                                                                                      | Settings              |                |
|   |              |                                                               |                                                                                      | Upgrade<br>Initialize | Initialize     |
|   |              |                                                               |                                                                                      | Routing Status        | Bouting Status |
|   |              |                                                               |                                                                                      | Buzz!<br>Find         |                |
|   |              |                                                               |                                                                                      | Change IP             | Buzzi          |
|   |              |                                                               |                                                                                      | Address Book          | Change IP      |
|   |              |                                                               |                                                                                      |                       |                |
|   |              |                                                               |                                                                                      |                       | Add            |
|   |              |                                                               |                                                                                      |                       | Find           |
|   |              |                                                               |                                                                                      |                       |                |
|   |              |                                                               |                                                                                      |                       |                |
|   |              |                                                               |                                                                                      |                       |                |
|   |              |                                                               |                                                                                      |                       |                |
|   | Ċ            | Device Server is (<br>Connection is clos<br>Current IP-addres | operating normally<br>ed (Device Server is idle<br>s is unreachable. <u>More inf</u> | )<br><u>o</u>         |                |

This action will open a new window where you can configure the network settings. Default operation mode is fixed IP. You can also select to use DHCP as shown below. When you change the value then this will be directly applied to the device server. You can get a message after that it could not detect any devices. Simply click on the **Refresh** button on your right in the above screen.

| Device name                    |                   |   |
|--------------------------------|-------------------|---|
| MAC-address                    | 0.202.0.0.131.116 |   |
| DHCP                           | 1-Enabled         | - |
| IP-address                     | 10.0.0.21         |   |
| Port                           | 1001              |   |
| Registration at dDNS Server    | 0-Disabled        |   |
| dDNS Server IP-address         | (irrelevant)      |   |
| dDNS Server port               | (irrelevant)      |   |
| Auto-registration on Link Serv | 0- Disabled       |   |
| PPPoE mode                     | 0- Disabled       |   |
| PPPoE login name               | (irrelevant)      |   |
| PPPoE login password           | (irrelevant)      |   |
| Gateway IP-address             | 0.0.0.1           |   |
| Subnet mask                    | 0.0.0.0           |   |
|                                |                   |   |

Click on  ${\bf Port}$  and set then value to  ${\bf 3001}$  , then click on  ${\bf 0K}$ 

| Owner name                     |                   |
|--------------------------------|-------------------|
| Device name                    |                   |
| MAC-address                    | 0.202.0.0.244.204 |
| DHCP                           | 1-Enabled         |
| IP-address                     | 10.0.029          |
| Port                           | 3001              |
| Registration at dDNS Server    | 0- Disabled       |
| dDNS Server IP-address         | (irrelevant)      |
| dDNS Server port               | (irrelevant)      |
| Auto-registration on Link Serv | 0-Disabled        |
| PPPoE mode                     | 0- Disabled       |
| PPPoE login name               | (irrelevant)      |
| PPPoE login password           | (irrelevant)      |
| Gateway IP-address             | 10.0.099          |
| Subnet mask                    | 255.255.255.0     |
|                                |                   |

Now click on the Connection tab after having set your network settings

Set the transport protocol to **TCP** and the **Connection timeout (min)** to **2** Click on the **Serial Port** tab and change values as follows:

| Connection timeout (min)                                                                                                    | 2                                                                                                    |  |  |
|----------------------------------------------------------------------------------------------------|----------------------------------------------------------------------------------------------------|--|--|
| Transport protocol                                                                                                    | 1. TCP                                                                                                    |  |  |
| Broadcast UDP data                                                                                                    | (irrelevant)                                                                                                    |  |  |
| Link Service login                                                                                                    | 0- Disabled                                                                                                    |  |  |
| Inband commands                                                                                                    | 0- Disabled                                                                                                    |  |  |
| Data login                                                                                                    | 0- Disabled<br>0- Server (Slave)                                                                                                    |  |  |
| Routing Mode                                                                                                    |                                                                                                    |  |  |
| Accept connection from                                                                                                    | 0- Any IP-address                                                                                                    |  |  |
| Connection mode                                                                                                    | (irrelevant)                                                                                                    |  |  |
| Destination IP-address                                                                                                    | (irrelevant)                                                                                                    |  |  |
| Destination port                                                                                                    | (irrelevant)                                                                                                    |  |  |
| Notification destination                                                                                                    | 0- Last port                                                                                                    |  |  |
| Save Load                                                                                                    | Password OK Cancel                                                                                                    |  |  |
| Save Load Settings: D5 < V3.63 + NL: Network Connection Serie                                                                                                    | Password OK Cancel                                                                                                    |  |  |
| Save Load  Settings: D5 < V3.63 + NL:  Network Connection Seria Serial interface                                                                                                    | Password OK Cancel                                                                                                    |  |  |
| Save Load  Settings: DS <v3.63+nl: connection="" control<="" cts="" flow="" interface="" network="" rts="" serial="" serie="" td=""><td>Password OK Cancel</td></v3.63+nl:>                                                                                                    | Password OK Cancel                                                                                                    |  |  |
| Save Load<br>Settings: DS < V3.63 + NL<br>letwork Connection Seria<br>Serial interface<br>RTS/CTS flow control<br>DTR mode                                                                                                    | Password OK Cancel                                                                                                    |  |  |
| Save Load<br>Settings: DS <v3.63+nl<br>letwork Connection Seria<br/>Serial interface<br/>RTS/CTS flow control<br/>DTR mode<br/>Power-up DTR state</v3.63+nl<br>                                                                                                    | Password OK Cancel Password OK Cancel Password OK Cancel OC Disabled or remote O- Idle or remote O- LOW                                                                                                    |  |  |
| Save Load<br>Settings: DS <v3.63+nl:<br>letwork Connection Seria<br/>Serial interface<br/>RTS/CTS flow control<br/>DTR mode<br/>Power-up DTR state<br/>Baud rate</v3.63+nl:<br>                                                                                                    | Password OK Cancel Password OK Cancel Cancel |  |  |
| Save Load  Settings: DS <v3.63+nl: baud="" connection="" control="" cts="" dtr="" flow="" interface="" letwork="" mode="" parity<="" power-up="" rate="" rts="" serial="" state="" td=""><td>Password OK Cancel Password OK Cancel Cancel</td></v3.63+nl:>                                                                                                    | Password OK Cancel Password OK Cancel Cancel |  |  |
| Save Load<br>Settings: D5 <v3.63+nl:<br>Network Connection Serial<br/>Serial interface<br/>RTS/CTS flow control<br/>DTR mode<br/>Power-up DTR state<br/>Baud rate<br/>Parity<br/>Data bits</v3.63+nl:<br>                                                                                                    | Password OK Cancel Password OK Cancel Password OK Cancel Cancel C |  |  |
| Save Load  Settings: DS <v3.63+nl: baud="" bits="" connection="" control="" cts="" data="" dtr="" entry="" flow="" ietwork="" interface="" into="" mode="" parity="" power-up="" program<="" rate="" rts="" serial="" soft="" state="" td=""><td>Password OK Cancel Password OK Cancel Cancel</td></v3.63+nl:>                                                                                                    | Password OK Cancel Password OK Cancel Cancel |  |  |
| Save Load  Settings: DS <v3.63+nl: (ascii="" baud="" bits="" character="" connection="" control="" cts="" data="" dtr="" entry="" escape="" flow="" ietwork="" interface="" into="" mode="" of<="" parity="" power-up="" program="" rate="" rts="" serial="" soft="" state="" td=""><td>Password OK Cancel  Password OK Cancel  Cancel Cancel Cancel Cancel Cancel Cancel Cancel Cancel Cancel Cancel Cancel Cancel Cancel Cancel Cancel Cancel Cancel</td></v3.63+nl:>                                                                        | Password OK Cancel  Password OK Cancel  Cancel Cancel Cancel Cancel Cancel Cancel Cancel Cancel Cancel Cancel Cancel Cancel Cancel Cancel Cancel Cancel Cancel |  |  |
| Save Load  Settings: DS <v3.63+nl: (ascii="" baud="" bits="" character="" commands<="" connection="" control="" cts="" data="" dtr="" entry="" escape="" flow="" interface="" into="" letwork="" mode="" o="" on-the-fly="" parity="" power-up="" program="" rate="" rts="" seria="" serial="" soft="" state="" td=""><td>Password OK Cancel  Password OK Cancel  Cancel Cancel  Cancel  Cancel Cancel Cance</td></v3.63+nl:>                                      | Password OK Cancel  Password OK Cancel  Cancel Cancel  Cancel  Cancel Cancel Cance |  |  |
| Save Load Settings: DS <v3.63+nl: (ascii="" baud="" bits="" c="" character="" com<="" commands="" connection="" control="" cts="" data="" dtr="" entry="" escape="" flow="" for="" interface="" into="" letwork="" mode="" on-the-fly="" parity="" password="" power-up="" program="" rate="" rts="" serial="" soft="" state="" td=""><td>Password OK Cancel  Password OK Cancel  Cancel Cancel Cancel  Cancel Cancel Cancel Cancel Cancel Cancel Cancel Cancel Cancel Cancel Cancel Cancel Cancel Cance</td></v3.63+nl:>                      | Password OK Cancel  Password OK Cancel  Cancel Cancel Cancel  Cancel Cancel Cancel Cancel Cancel Cancel Cancel Cancel Cancel Cancel Cancel Cancel Cancel Cance |  |  |
| Save Load Settings: DS <v3.63+nl: (ascii="" baud="" bitmask<="" bits="" character="" co="" commands="" connection="" control="" cts="" data="" dtr="" entry="" escape="" flow="" for="" interface="" into="" letwork="" mode="" notification="" on-the-fly="" parity="" password="" power-up="" program="" rate="" rts="" serial="" soft="" state="" th=""><th>Password OK Cancel  Password OK Cancel  Cancel Cancel Cancel  Cancel Cancel Cancel Cancel Cancel Cancel Cancel Cancel Cancel Cancel Cancel Cancel Cancel Cance</th></v3.63+nl:> | Password OK Cancel  Password OK Cancel  Cancel Cancel Cancel  Cancel Cancel Cancel Cancel Cancel Cancel Cancel Cancel Cancel Cancel Cancel Cancel Cancel Cance |  |  |
| Save Load                                                                                                    | Password     OK     Cancel       Image: Password     Image: Password     Image: Password       Image: Password     Outbound packets     All       Image: Password     Outbound packets     All       Image: Password     Image: Password     Image: Password       Image: Password     Image: Password     Image: Password       Image: Password     Image: Password     Image: Password       I                                                                                                    |  |  |
| Save Load Settings: DS <v3.63+nl: (ascii="" baud="" bitmask<="" bits="" character="" co="" commands="" connection="" control="" cts="" data="" dtr="" entry="" escape="" flow="" for="" interface="" into="" letwork="" mode="" notification="" o="" on-the-fly="" parity="" password="" power-up="" program="" rate="" rts="" seria="" serial="" soft="" state="" td=""><td>Password     OK     Cancel       Image: Password     Image: Password     Image: Password       Image: Password     Outbound packets     All       Image: Password     Outbound packets     All       Image: Password     Outbound packets     All       Image: Password     Outbound packets     All       Image: Password     Outbound packets     All       Image: Password     Outbound packets     All       Image: Password     Outbound packets     All       Image: Password     Outbound packets     All       Image: Password     Outbound packets     All       Image: Password     Outbound packets     All       Image: Password     Outbound packets     All       Image: Password     Outbound packets     All       Image: Password     Outbound packets     All       Image: Password     Image: Password     Image: Password       Image: Password     Image: Password     Image: Password       Image: Password     Image: Password     Image: Password       Image: Password     Image: Password     Image: Password       Image: Password     Image: Password     Image: Password       Image: Password     Image: Password     Image: Password       Image: Password     Image: Password     I</td></v3.63+nl:>                                                                                                    | Password     OK     Cancel       Image: Password     Image: Password     Image: Password       Image: Password     Outbound packets     All       Image: Password     Outbound packets     All       Image: Password     Outbound packets     All       Image: Password     Outbound packets     All       Image: Password     Outbound packets     All       Image: Password     Outbound packets     All       Image: Password     Outbound packets     All       Image: Password     Outbound packets     All       Image: Password     Outbound packets     All       Image: Password     Outbound packets     All       Image: Password     Outbound packets     All       Image: Password     Outbound packets     All       Image: Password     Outbound packets     All       Image: Password     Image: Password     Image: Password       Image: Password     Image: Password     Image: Password       Image: Password     Image: Password     Image: Password       Image: Password     Image: Password     Image: Password       Image: Password     Image: Password     Image: Password       Image: Password     Image: Password     Image: Password       Image: Password     Image: Password     I                                                                                                    |  |  |
| Save Load                                                                                                    | Password       OK       Cancel         Image: Password       Image: Password       Image: Password       Image: Password         Image: Password       Outbound packets       All       Image: Password       Image: Password         Image: Password       Outbound packets       All       Image: Password       Image: Password                                                                                                    |  |  |

RTS/CTS flow control has to be 0-Disabled DTR mode has to be 0-Idle or remote Power-up DTR state has to be set to 0-Low Baude rate has to be set to 0-1200 bps Parity has to be set to 0-None Data bits has to be set to 1-8bits Soft entry into Serial Program has to be set to 0-Disabled On-the-Fly commands has to be set to 0-Disabled

Click on **OK** to save the settings.

Your device server is now ready for use.

# 3. Configuring the ServersCheck Monitoring Software for sensor communication

We have now a device server that is configured and to which a sensor is connected.

We are now going to configure a temperature check in the ServersCheck Monitoring Software.

The ServersCheck Monitoring Software is required to monitor, report and alert on sensor readings.

The base version can be downloaded from following URL : <a href="http://www.serverscheck.com/download.asp">http://www.serverscheck.com/download.asp</a>

Apply the purchased license keys (Sensor, Starter or Enterprise edition) as outlined in the email you received with the keys.

The monitoring of the sensors require the .NET 1.1 framework to be installed on the computer running the ServersCheck Monitoring Software. If you do not have .NET 1.1 installed but .NET 2.0 then you might receive following error message: *Object synchronization method was called from an unsynchronized block of code* 

You can download the .NET Framework Version 1.1 from following url: http://www.microsoft.com/downloads/details.aspx?familyid=262D25E3-F589-4842-8157-034D1E7CF3A3&displaylang=en

After installing the software, open your browser and point it to http://localhost:1272.

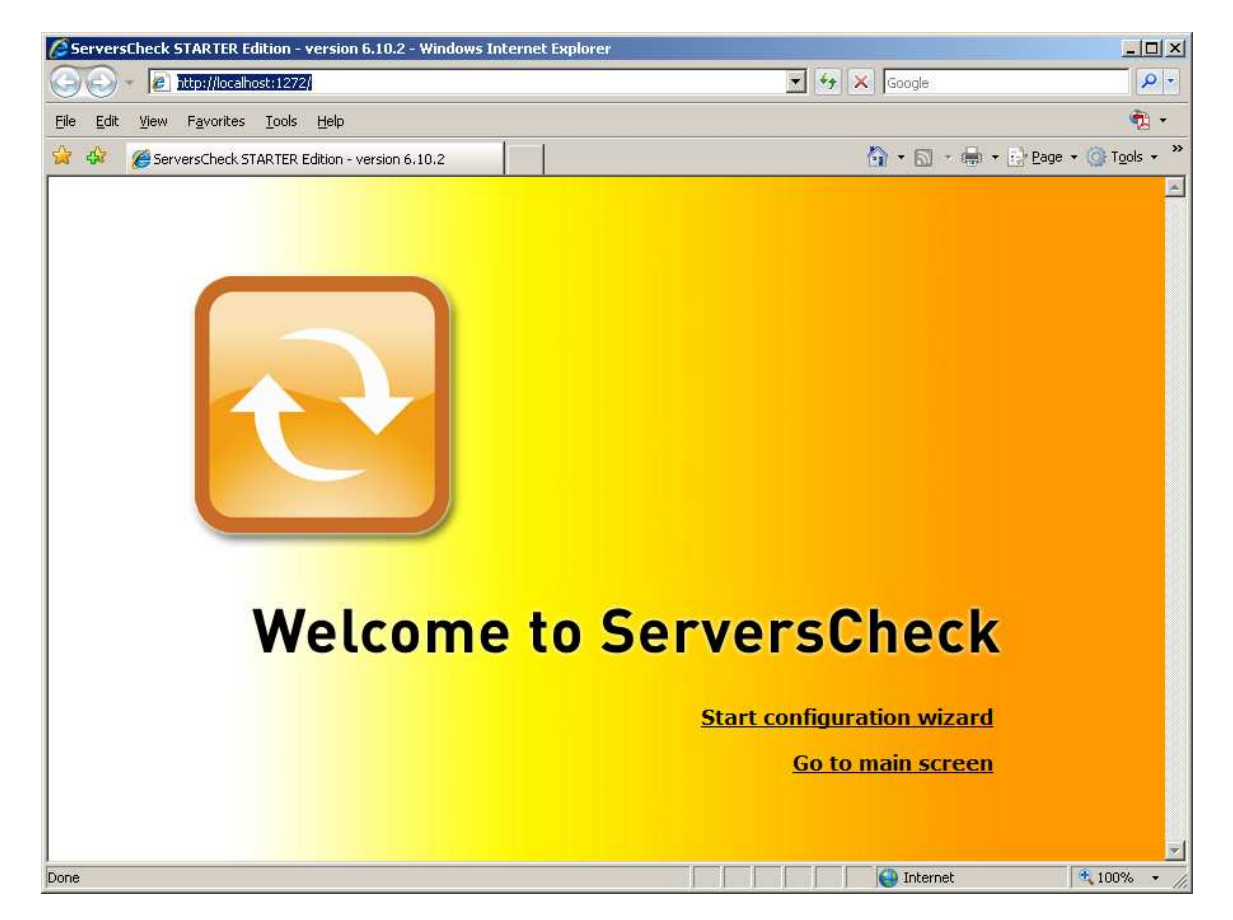

Click on the "Start Configuration Wizard" to set the initial settings

| ServersCheck STARTER Edition - version 6.10.2 - Windows Int                                                                 | erne 💶 🗙       |  |  |  |
|----------------------------------------------------------------------------------------------------|----------------|--|--|--|
| 🖉 http://localhost:1272/popup.html                                                                                          |                |  |  |  |
| Configuration Wizard - Introducti<br>Welcome to SERVERSCHECK STARTER EDITION<br>6.10.2                                      | ON             |  |  |  |
| The ServersCheck Monitoring Software enables you to monitor<br>devices and systems.                                         | networked      |  |  |  |
| This wizard you will be guided through the ServersCheck set-up<br>have any problem then please use our <u>support forum</u> | o. Should you  |  |  |  |
| >> START CONFIGURATION                                                                                                    |                |  |  |  |
|                                                                                                    |                |  |  |  |
|                                                                                                    |                |  |  |  |
|                                                                                                    |                |  |  |  |
|                                                                                                    |                |  |  |  |
|                                                                                                    |                |  |  |  |
|                                                                                                    | <b>A</b> 10001 |  |  |  |
| Done 🔰 📄 📄 🔛 😂 Internet                                                                                                    | 💐 100% 🔻 🏑     |  |  |  |

This wizard will configure the security settings, the service settings, email server for sending out email alerts and more.

After having completed all steps of the configuration wizard click on "**Dashboard View > All Rule View**"

| ServersCheck STARTER              | Edition - version 7.0.1 -                                                                                                    | Windows Internet Explore                                       | r                        |          |                   |              | _III×                  |
|-----------------------------------|----------------------------------------------------------------------------------------------------|----------------------------------------------------------------|--------------------------|----------|-------------------|--------------|------------------------|
| 🕒 🕒 👻 🙋 http://loca               | alhost:1272/                                                                                                    |                                                                |                          | <u> </u> | Google            |              | P -                    |
| <u>File Edit View Favorite</u>    | es <u>T</u> ools <u>H</u> elp                                                                                                    |                                                                |                          |          |                   |              | 📆 •                    |
| 🙀 🏟 🏾 🏉 ServersCheck              | STARTER Edition - version                                                                                                    | 7.0.1                                                          |                          |          |                   | 🖶 🔹 🔂 Page - | • 🕥 T <u>o</u> ols + » |
| DASHBOARD VIEWS<br>Default cacti  | REPORTING NETWO                                                                                                    | ORK MAPS SETTINGS S                                            | UPPORT                   |          |                   |              |                        |
| ServersCheck 7.                   | 0.1 - Dashboard                                                                                                    | - Device View                                                  |                          |          |                   |              |                        |
| Monitoring Statistics             |                                                                                                    |                                                                |                          | ł        | Today´s events    |              |                        |
|                                   | Rules defined: 0         DOWN:       0         WARNING:       0         OK:       0         HALTED:       0         PAUSED:       0 | Monitoring since:<br>Checks performed:<br>Current service leve | 27d 03:25<br>97<br>1: 0% |          | No events found f | or today     |                        |
| ADD NEW MONIT                     | ORING RULE                                                                                                    | ADD NEW DEVICE                                                 | SCAN NETWORK             |          |                   |              |                        |
| Device Type                       | Status                                                                                                    | DOWN WARK                                                      | IING OK                  | VNC      | SLA %             | Last Error   |                        |
|                                   |                                                                                                    |                                                                |                          |          |                   |              |                        |
| © Copyright 2003-2007 - <u>Se</u> | rversCheck. All rights rese                                                                                                    | rved.                                                          |                          |          |                   | START MON    | ITORING                |
| one                               |                                                                                                    |                                                                |                          |          | Internet          |              | 100% +                 |

Click on the "Add New Monitoring Rule" button

#### A new screen will open like the one below

#### **Environmental Checks**

- ⊙ TEMPERATURE: Monitors the temperature (°C or F) and alerts you when needed. Requires a temperature sensor.
- m O HUMIDITY: Monitors the humidity in the air and alerts you when needed. Requires a <u>humidity sensor</u>.
- C FLOODING: Informs when an area becomes wet or flooded. Requires a <u>flooding sensor</u> and the .NET framework.
- O POWERUP: Informs when a power outage occurs. Requires a <u>power sensor</u> and the .NET framework. Click <u>here</u> to purchase an environmental sensor.

#### **Custom Checks**

C EXTERNAL: enables you to execute custom checks and be alerted on it.

NEXT STEP >>

#### Click on the Next Step button

#### Add New Monitoring Rule Wizard - Step 2 of 5

This wizard will guide you to setting up a new monitoring rule for performing following check: TEMPERATURE. If you do not wish to use the wizard, then click <u>here</u> to go to the definition screen of the new rule.

| e 💌 |
|-----|
| e 💌 |
|     |

| >> STEP 3 BAG | ĸ |
|---------------|---|
|---------------|---|

Assign a name to the rule

Click on the >> STEP 3 button

# Add New Monitoring Rule Wizard - Step 3 of 5

Specify now the frequency of the check and when it has to be performed or not. Graphs can only be plotted for checks where the frequency is less than 5 minutes.

| Assign a freque | ency to the r | ule (TEMPERA | TURE) |
|-----------------|---------------|--------------|-------|
|-----------------|---------------|--------------|-------|

| How often do you want to perform this rule? every 2 minute                            |           |  |
|---------------------------------------------------------------------------------------|-----------|--|
| When the rule failed how often do you want to retry it before considering it as down? | 2 retries |  |
| >> STEP 4 BACK                                                                        |           |  |

Set the frequency to at least every 2 minutes as 2 minutes is the built-in timeout for a sensor

# Add New Monitoring Rule Wizard - Step 4 of 5

You now need to set the settings for performing the TEMPERATURE monitoring rule.

#### TEMPERATURE settings

The temperature check connects to the attached temperature sensor and retrieves the real-time value captured by the sensor. This check requires a temperature sensor and the .NET framework to be installed. Click <u>here</u> for more info.

| Device Type                      | Temperature Sensor: Farenheit | 0 |  |
|----------------------------------|-------------------------------|---|--|
| Sensor connection                | Network 💌                     | 0 |  |
| IP of Device Server              | 10.0.0.1                      |   |  |
| Set status to DOWN when the temp | erature is greater than 🔽 73  |   |  |
| >> STEP 5 TEST SETTING           | SS BACK                       |   |  |

Select the device type. In above example this is the temperature sensor – farenheit. If you want to monitor temperature in ° Celsius, then select the correct option.

Select **Network** as a sensor connection and enter the IP address of the device server.

In the last line set when you want to be alerted. In the above example this is when the temperature is greater than 73° Farenheit.

Click on **TEST SETTINGS** to verify your settings.

| ServersCheck PROFESSIONAL Edition - version 6.10.2 - Wi 💶 🖂 |  |  |  |  |
|-------------------------------------------------------------|--|--|--|--|
| 🖉 OM40%3CX%3E%3CX%3E%3CX%3ESerial%3CX%3E10.0.0.29&test=1 💌  |  |  |  |  |
| Testing Settings                                            |  |  |  |  |
| The check has been performed.                               |  |  |  |  |
| Status: OK<br>Value returned: 72.86                         |  |  |  |  |
|                                                             |  |  |  |  |
|                                                             |  |  |  |  |
| Dc 🛛 🗌 🤤 Internet 🔍 100% 👻 //                               |  |  |  |  |

The value being returned is the temperature value as read from the sensor.

Click now on the **STEP 5** button to define how you would like to be alerted.

General alert options Any setting below is optional. If no values are set, then no notifications will be performed. On each status change -0 Alert when: Instructions on alert: . 0 -Team alert options Alert following team: • 0 Rule advanced options myemail@email.com Generate an email to 0 0 Send a Network Message to 0 Send a MSN Message to Г 0 Perform Sound Alert (3 beeps) 0 Send a SMS/Pager to Г Generate a Voice Phone call to 0 0 Perform a HTTP GET to Execute an application 0 Application Path: Parameters: SAVE SETTINGS

Add New Monitoring Rule Wizard - Step 5 of 5 - Assign alerts to the rule: TEMPERATURE

#### Click on SAVE SETTINGS

In the main screen you will see that the rules have been added to your list of rules:

| ServersCheck STA   | ARTER Edition - version                                          | 7.0.1 - Windows Inter                                                          | net Explorer                                              |                    |                                     |  |
|--------------------|------------------------------------------------------------------|--------------------------------------------------------------------------------|-----------------------------------------------------------|--------------------|-------------------------------------|--|
| 🕒 🕒 🗕 http         | o://localhost:1272/                                              |                                                                                |                                                           | 💌 🍫 🗶 Goo          | gle 🖉                               |  |
| Eile Edit View Fa  | avorites <u>T</u> ools <u>H</u> elp                              |                                                                                |                                                           |                    | n - 1                               |  |
| 🔆 🏟 🏾 🏾 🏀 Servers  | Check STARTER Edition - ve                                       | ersion 7.0.1                                                                   |                                                           | <b>6</b> •         | 🔝 🔹 🖶 🔹 🔂 Page 🔹 🎯 T <u>o</u> ols 🔹 |  |
| DASHBOARD VI       | EWS REPORTING NE                                                 | ETWORK MAPS SE                                                                 | TINGS SUPPORT                                             |                    |                                     |  |
| Device View Gr     | oup View All Rules Vie                                           | BW                                                                             |                                                           |                    |                                     |  |
| ServersCheck       | k 7.0.1 - Dashboa                                                | ard - All Rules                                                                | View                                                      |                    |                                     |  |
| Monitoring Statist | ics                                                              |                                                                                |                                                           |                    | Today's events                      |  |
|                    | Rules defined:<br>DOWN:<br>WARNING:<br>OK:<br>HALTED:<br>PAUSED: | 1 Monitori<br><u>0</u> Checks<br><u>0</u> Current<br><u>0</u><br><u>0</u> 100% | ng since: 27d 03:35<br>performed: 97<br>service level: 0% | No events          | found for today                     |  |
| ADD NEW M          | IONITORING RULE                                                  | ADD NEW DEV                                                                    | /ICE SCAN NETWO                                           | DRK                |                                     |  |
| Label              | Түрет т                                                          | * Remarks                                                                      | % Checks Down Value                                       | Last Up Last Down* | Last Error Downtime                 |  |
| TEMPERATURE        | TEMPERATURE                                                      | 1                                                                              | 0 °                                                       |                    |                                     |  |
|                    |                                                                  |                                                                                |                                                           |                    |                                     |  |
| Copyright 2003-200 | 7 - ServersCheck. All righ                                       | its reserved.                                                                  |                                                           |                    | START MONITORING                    |  |
| )one               |                                                                  |                                                                                |                                                           |                    | nternet 🔍 100% 👻                    |  |